# Renave+ Pré-cadastro

## **Renave+**

## 2020

Email: suporte@wtjtecnologia.com.br Site: http://renavemais.com.br Tel: (71) 9 8124-6412

Rua Alameda Salvador, nº 1057, Condomínio Salvador Shopping business torre Europa, sala 1710, bairro Caminho das Arvores, Salvador/BA, CEP 41820-790.

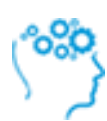

## **SUMÁRIO**

| Sobre o Renave +3                   |   |   |
|-------------------------------------|---|---|
| Descrição                           |   | 3 |
| Destaques operacionais              |   | 3 |
| Manual de Utilização - Pré Cadastro | 4 |   |
| Pré Cadastro                        |   | 4 |
| Primeiro Acesso                     |   | 5 |
| Pré Cadastro - Home                 |   | 6 |
| Pré Cadastro - Certificado Digital  |   | 6 |
| Pré Cadastro - Completar Dados      |   | 7 |
| Pré Cadastro - Observações          |   | 9 |
|                                     |   |   |

## **SOBRE O RENAVE +**

#### Descrição

Com o intuito de agregar valor ao negócio de comercialização de veículos, otimizando de forma prática, segura e ágil todos os processos que envolvem as operações de entrada e saída dos veículos no estoque dos estabelecimentos, o RENAVE+ nasceu com este foco, obedecendo a todo regramento do CONTRAN.

#### Destaques operacionais

O principal objetivo do sistema é a simplificação da transferência de propriedade que atualmente, sabe-se que para a realização deste serviço é necessário ir ao Detran pessoalmente ou contratar um Despachante e com isso, a realização deste e de muitos outros processos e procedimentos fora da empresa/loja são necessários até a efetiva conclusão desta transferência, causando morosidade nesta etapa. Desta forma, o RENAVE+ tem como objetivo agilizar todos os processos inerentes a comercialização de veículos, segundo **RESOLUÇÃO Nº 797, DE 2 DE SETEMBRO DE 2020** do CONTRAN para o projeto RENAVE, utilizando recursos tecnológicos modernos, seguros e eficientes.

"Simplificação dos processos que envolvem a transferência de propriedade"

## MANUAL DE UTILIZAÇÃO – PRÉ CADASTRO

## Pré Cadastro

- Acesse o site do Renave+ em <u>https://renavemais.com.br</u>
- Acesse a opção "Cadastre-se" na barra superior conforme Imagem1.
- Preencha as informações solicitadas e clique em "Salvar".

| RENAVE +<br>Transferência Eletrônica de Ve | ículos                                      | 🛔 Login 🛛 Q                                                                |
|--------------------------------------------|---------------------------------------------|----------------------------------------------------------------------------|
| Home Login Cadastre-se                     |                                             |                                                                            |
| Cadastre-se                                |                                             | Pagina » Cadastro                                                          |
| Razão Social                               | CNPJ                                        | 🖂 Informações Adicionais                                                   |
| E-mail                                     | Telefone                                    | Contato                                                                    |
|                                            |                                             | <u>Tel:(</u> 71) 98124-6412<br>E-Mail: suporte@wtjtecnologia.com.br        |
| CEP UF                                     | Cidade Bairro                               | Horário de atendimento                                                     |
| Logradouro                                 | Número Complemento                          | Segunda-Sexta: 08:00 até 18:00                                             |
| Nome Contato                               | CPE                                         |                                                                            |
|                                            |                                             |                                                                            |
| E-mail (Conta Acesso)                      | Telefone                                    |                                                                            |
| Salvar                                     |                                             |                                                                            |
|                                            |                                             |                                                                            |
|                                            |                                             |                                                                            |
| Mapa do Site Home Login <u>Cadastre-s</u>  | Contato<br>e (71) 98124-6412                | Fique por dentro<br>Informe seu e-mail e fique por dentro das atualizações |
|                                            | suporte@wtjtecnologia.com.br                | no ramo de veículos.                                                       |
|                                            |                                             |                                                                            |
|                                            | © 2020 RENAVE+. Todos os direitos reservado | 35.                                                                        |

- Imagem 1
- O sistema encaminhará um e-mail com a senha de acesso conforme Imagem 2.
- Caso não receba o e-mail, encaminha uma mensagem para nosso suporte através do e-mail <u>suporte@wtjtecnologia.com.br</u> ou WhatsApp (71) 98174-6412.

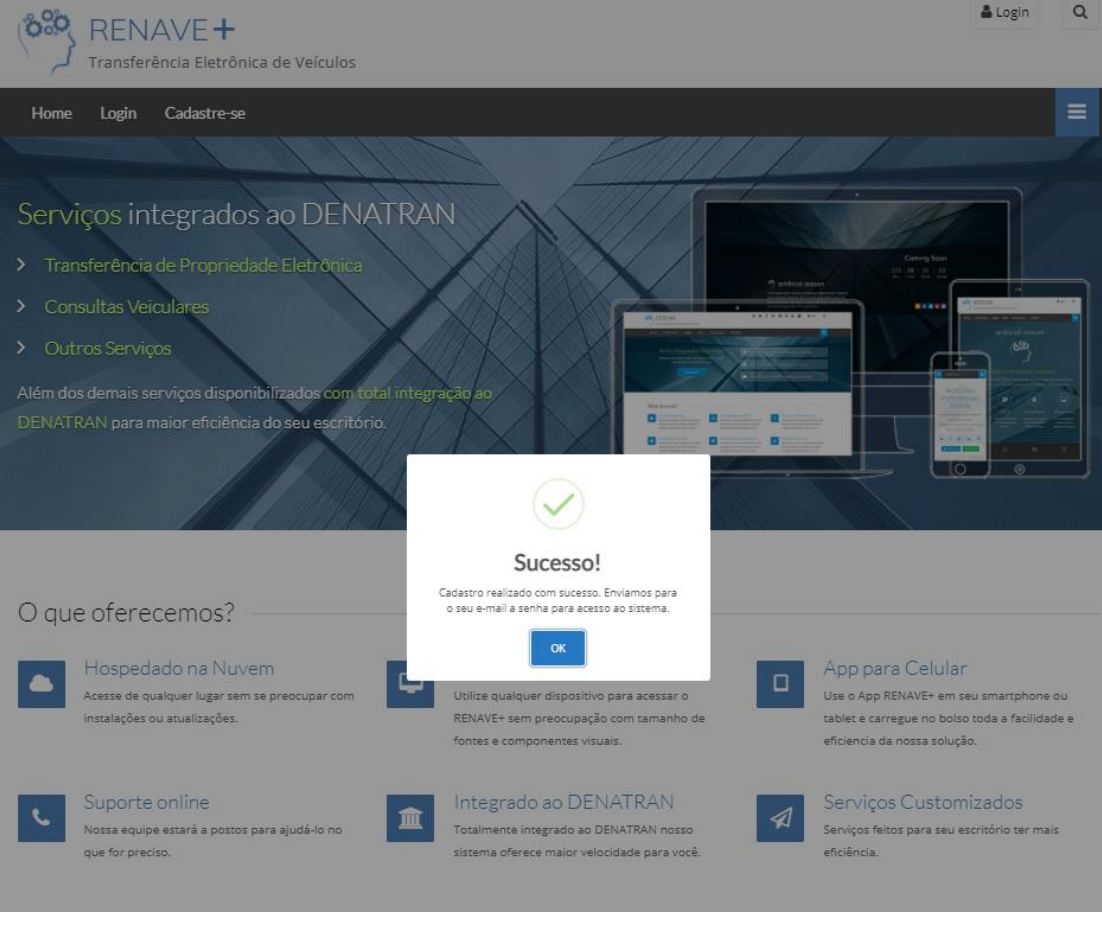

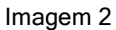

### **Primeiro Acesso**

- Acesse o site do Renave+ em <u>https://renavemais.com.br</u>
- Selecione uma das opções de Login conforme Imagem 3
- Preencha os dados de acesso
- O sistema solicitará que atualize sua senha temporária conforme imagem 4.

| Home Login Cadastre-se                 | ulos<br>• o RENAVE+                                        | Login<br>Login<br>E-mail<br>Senha<br>Esqueci a senha<br>Login<br>Login<br>Senha<br>Login<br>C                          |
|----------------------------------------|------------------------------------------------------------|----------------------------------------------------------------------------------------------------|
|                                        | Formulário de Login  E-mail  Senha  Esqueci a senha Lo     | gin                                                                                                    |
| Mapa do Site<br>Home Login Cadastre-se | Contato<br>(71) 98124-6412<br>suporte@wijtecnologia.com.br | Figue por dentro<br>Informe seu e-mail e fique por dentro das atualizações<br>no ramo de veiculos.<br>E-mail Inscrever |
|                                        | © 2020 RENAVE+. Todos os direitos reservados.              |                                                                                                    |

Imagem 3

| Senha              |  |
|--------------------|--|
| Confirme sua senha |  |
| Salvar             |  |
|                    |  |
|                    |  |
|                    |  |
|                    |  |

#### Imagem 4

#### Pré Cadastro - Home

• A imagem 5 representa a tela inicial do sistema para completar o pré cadastro.

| 0                      |                                                                                                    | € Sair |
|------------------------|----------------------------------------------------------------------------------------------------|--------|
| NOME<br>PRE CADASTRO - | Rem vindel                                                                                                    |        |
| 🖨 Home                 | perin vinuo:                                                                                                    |        |
| Certificado Digital    | esta plataforma permite o credenciamento de empresas para a utilização dos serviços do DENATRAN.                                                                                                    |        |
| Pré Cadastro           | Utilize a opção disponível no menu lateral "Pré Cadastro", neste menu você terá acesso ao formulário para preencimento dos dados do Representante Legal e Responsável Técnico<br>além das informações de segurança da informação e dados de contato                                                                                                    |        |
| ? Ajuda <              | <ul> <li>Certificado Digital</li> <li>O Certificado apra nealizar a autenticação junto ao Denatran. O certificado deverá ser emitido em nome do estabelecimento que deseja se credenciar.</li> <li>Fara nealizar a uplado do certificado utilize a opção disponivel no menu lateral "Certificado Digital", são acetos somente arquivo com esterção "pri</li> </ul>                                                                                                    |        |
|                        | <ul> <li>TCMS</li> <li>O representante legal e o responsável técnico deverão baixar, preencher, imprimir, assinar, reconhecer firma, digitalizar e anexar o Termo de Compromisso de Manutenção de Sigilo - TCMS, conforme modelo,<br/>em cumprimento ao disposto Art. 29 da Portaria DENATIRNA nº 15, de 18 de janeiro de 2016.</li> <li>Para realizar o upload do termo utilize a opção disponível no menu lateral "Pré Cadastro", são aceitos somente arquivo com extenção "od?</li> </ul> |        |
|                        | Dewnloads:<br>• Modelo - Termo TCMS para assinatura                                                                                                    |        |
|                        |                                                                                                    |        |
|                        |                                                                                                    |        |
|                        |                                                                                                    |        |
|                        |                                                                                                    |        |
|                        |                                                                                                    |        |
|                        | Copyright RENAVE+ todos os direitos reservados - WTJ © 2014-2020                                                                                                    |        |

Imagem 5

### Pré Cadastro – Certificado Digital

 Para completar o pré cadastro será necessário realizar upload do certificado digital. O Certificado digital será utilizado para realizar a autenticação junto ao Denatran, o mesmo deverá ser emitido em nome do estabelecimento que deseja se credenciar. Para realizar o upload do certificado utilize a opção disponível no menu lateral "Certificado Digital", e em seguida a opção "+Novo" serão aceitos somente arquivo com extensão .pfx

| Ø♦ Sair |
|---------|
|         |
| ^       |
|         |
| T Novo  |
|         |
|         |
|         |
|         |
|         |
|         |
|         |
|         |
|         |
|         |
|         |

Imagem 6

• Preencha as informações solicitadas e clique em salvar

| Ξ                             |                      | 🕪 Sair                          |
|-------------------------------|----------------------|---------------------------------|
| Inserir Certificado           |                      | ^                               |
| Empresa                       | Senha do certificado | Confirme a senha do certificado |
| Arquivo do certificado (.pfx) |                      |                                 |
| Escolher ficheiro Nenhum      | ficheiro selecionado |                                 |
|                               |                      | Cancelar Gonfirmar              |
|                               |                      |                                 |

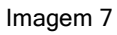

## Pré Cadastro – Completar Dados

- Selecione a opção "Pré Cadastro no menu lateral.
- Nesta etapa, será solicitado os dados complementares da empresa, contato, representante legal, responsável técnico e as informações da segurança da informação.
- Preencha todos os dados solicitados, os itens marcados com "\*" são obrigatórios.
- Para cada etapa preenchida, selecione a opção "Salvar Informações" antes de prosseguir.

| NOME                | E Pré Cadastro - Incompleto |            |                              |                     |                | € Sair   |
|---------------------|-----------------------------|------------|------------------------------|---------------------|----------------|----------|
| PRE CADASTRO 👻      | 1. Estabelecimento 🗸        |            | 2. Contato 🗸                 | 3. Representantes L | .egals 🗸       |          |
| 番 Home              | 4. Responsável Técnico 🧹    |            | 5. Segurança da Informação 🗸 |                     |                |          |
| Certificado Digital |                             |            |                              |                     |                |          |
| Pré Cadastro        | Dados do Estabelecimento    |            | Razão Social •               |                     |                |          |
| <b>?</b> Ajuda <    |                             |            |                              |                     |                |          |
|                     |                             |            |                              |                     |                |          |
|                     | CEP •                       | Logradouro |                              | Número •            | UF •           |          |
|                     |                             |            |                              |                     | Selecione 🗸    |          |
|                     | Complemento                 |            | Município •                  | Bairro •            |                |          |
|                     |                             |            |                              |                     |                |          |
|                     | 🖬 Salvar Informações        |            |                              |                     |                |          |
|                     |                             |            |                              |                     | Voltar Avançar | Cancelar |

#### Imagem 8

| Pré Cadastro - Incompleto |                              |                            |
|---------------------------|------------------------------|----------------------------|
| 1. Estabelecimento 🧹      | 2. Contato 🗸                 | 3. Representantes Legais 🗸 |
| 4. Responsável Técnico 🗸  | 5. Segurança da Informação 🗸 |                            |
| Dados do Contato          |                              |                            |
| Nome *                    | Telefone *                   |                            |
| E-mail *                  | Confirmação de E-mail *      |                            |
| ■ Salvar Informações      |                              |                            |
|                           |                              | Voltar Avançar Cancelar    |

Imagem 9

| Cadastro - Incompleto                   |                              |                            |
|-----------------------------------------|------------------------------|----------------------------|
| istabelecimento 🗸                       | 2. Contato 🗸                 | 3. Representantes Legais ✔ |
| tesponsável Técnico 🗸                   | 5. Segurança da Informação 🧹 |                            |
|                                         |                              |                            |
| Dados do Representante Legal            |                              |                            |
| Nome *                                  | CPF -                        | RG •                       |
|                                         |                              |                            |
| Orgão Emissor •                         | Nacionalidade -              | Cargo/Função •             |
|                                         |                              |                            |
| E-mail *                                | Confirmação de E-mail *      |                            |
|                                         |                              |                            |
|                                         |                              |                            |
| Tipo De Documento •                     | Nº Documento •               | Descrição do Documento •   |
|                                         |                              |                            |
| Dogumento -                             |                              | A                          |
| Arquivo em PDF                          | Browse                       |                            |
| Arquivo .pdf, com tamanho máximo de 3MB |                              |                            |
| + Adicionar Representante               |                              |                            |
|                                         |                              |                            |
| El salvar informações                   |                              |                            |
|                                         |                              |                            |
|                                         |                              | Voltar Avancar (           |

| ré Cadastro - Incompleto                       |                              |                            |
|------------------------------------------------|------------------------------|----------------------------|
| Estabelecimento 🧭                              | 2. Contato 🧹                 | 3. Representantes Legais 🗸 |
| Responsável Técnico 🗸                          | 5. Segurança da Informação 🗸 |                            |
|                                                |                              |                            |
| Dados do Responsável Técnico                   |                              |                            |
| Nome *                                         | CPF •                        | RG •                       |
|                                                |                              |                            |
| Orgão Emissor •                                | Nacionalidade •              | Cargo/Função -             |
|                                                |                              |                            |
| E-mail *                                       | Confirmação de E-mail *      |                            |
|                                                |                              |                            |
| Comprovante de vínculo entre técnico e empresa |                              |                            |
| Tipo De Documento •                            | Nº Documento •               | Descrição do Documento •   |
|                                                |                              |                            |
| Decumente -                                    |                              | A                          |
| Arquivo em PDF                                 | Browse                       |                            |
| Arquivo .pdf, com tamanho máximo de 3MB        |                              |                            |
| Salvar Informações                             |                              |                            |
|                                                |                              |                            |
|                                                |                              | Voltar Avançar q           |

Imagem 11

 Para cada representante, é necessário realizar o upload do TERMO DE COMPROMISSO DE MANUTENÇÃO DE SIGILO - TCMS

| ré Cadastro - Incompleto                                     |                                                                             |                                 |
|--------------------------------------------------------------|-----------------------------------------------------------------------------|---------------------------------|
| Estabelecimento 🧹                                            | 2. Contato 🗸                                                                | 3. Representantes Legais 🗸      |
| Responsável Técnico 🗸                                        | 5. Segurança da Informação 🗸                                                |                                 |
|                                                              |                                                                             |                                 |
| Segurança da Informação                                      |                                                                             |                                 |
| Responsável Técnico                                          | CPF •                                                                       |                                 |
|                                                              |                                                                             |                                 |
| Termo Assinado *                                             |                                                                             |                                 |
| Arquivo em PDF                                               | Browse                                                                      |                                 |
| Arquivo .pdf, com tamanho máximo de 3MB                      |                                                                             |                                 |
| Representante Legal                                          | CPF •                                                                       |                                 |
|                                                              |                                                                             |                                 |
| Termo Assinado *                                             |                                                                             |                                 |
| Arquivo em PDF                                               | Browse                                                                      |                                 |
| Arquivo .pdf, com tamanho máximo de 3MB                      |                                                                             |                                 |
| + Adicionar Representante                                    |                                                                             |                                 |
| Declaro, para os devidos fins, sob as penas da lei, que as i | nformações anexadas nesse formulário eletrônico são verdadeiras e os docume | antos anavados são autânticos * |
| Beeland, para os devidos mis, sob as penas da les que as n   |                                                                             |                                 |
| Finalizar Cadastro                                           |                                                                             |                                 |
|                                                              |                                                                             |                                 |
|                                                              |                                                                             | Voltar                          |
|                                                              |                                                                             |                                 |

Imagem 12

 Após todas as etapas finalizadas, realizaremos o credenciamento da empresa junto ao SERPRO

### Pré Cadastro – Observações

- Todas as informações solicitadas nestes formulários são necessárias e exclusivas para realizar o credenciamento no SERPRO/ DENATRAN. O Renave+ solicita os dados afim de agilizar o processo para o estabelecimento/loja.
- Após a finalização do credenciamento, encaminharemos um e-mail para o contato cadastrado, sinalizando a liberação do acesso definitivo so sistema Renave+.

- Caso exista alguma pendencia, entraremos em contato via e-mail informando, verifique sempre sua caixa de mensagens.
- Após a conclusão do pré cadastro, nosso prazo para liberação de acesso é de 48 horas, caso exista alguma pendencia, este prazo pode ser prorrogado.